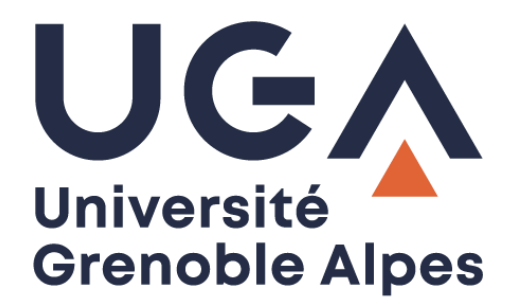

## Accéder à votre « Home »

Monter un lecteur réseau sur Windows 7

Procédure à destination des personnels

DGD SI - Université Grenoble Alpes https://services-numeriques.univ-grenoble-alpes.fr Assistance 04 57 42 13 13 – help@univ-grenoble-alpes.fr Pour connecter un lecteur réseau sur Windows 7 et accéder à votre « Home » (votre espace de stockage personnel), vous devrez cliquer sur le menu Démarrer de votre ordinateur. Puis sur « Ordinateur ».

| Paint                |                              |
|----------------------|------------------------------|
| Bloc-notes           | Mélanie                      |
| Microsoft Word 2010  | Documents                    |
| Calculatrice         | Images                       |
| Paint.NET            | Musique                      |
| Outil Capture        | Ordinateur                   |
| TightVNC Viewer      | Panneau de configuration     |
| Pidgin               | Périphériques et imprimantes |
| Microsoft Excel 2010 | Programmes par défaut        |
| Google Chrome        | Aide et support              |
| Mozilla Firefox      |                              |
| Tous les programmes  |                              |

Dans la fenêtre qui s'ouvre, cliquez sur « Connecter un lecteur réseau »

İ

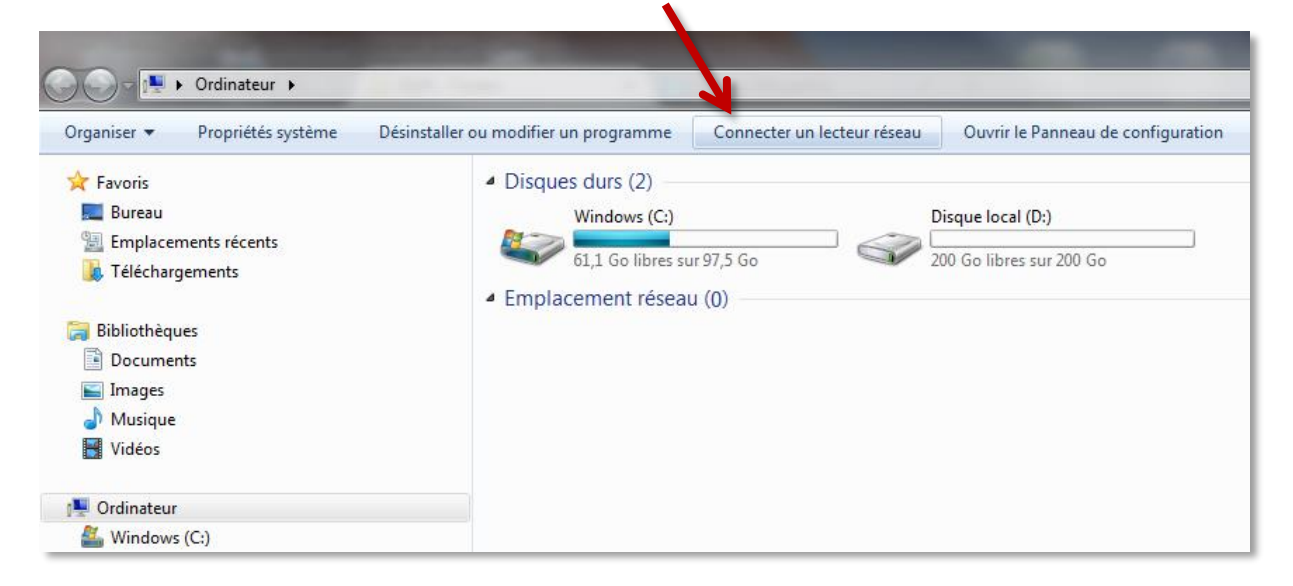

Dans le champ « Lecteur », choisissez la lettre non-utilisée que vous souhaitez dans le menu déroulant (par lettre « non-utilisée », on entend une lettre à côté de laquelle rien n'est écrit. Si rien n'est écrit à côté, vous pouvez choisir par exemple la lettre H, comme « Home »)

Renseignez \\stockage.ad.u-ga.fr\login dans le champ Dossier (remplacez « login » par votre propre login Agalan, le même que celui que vous utilisez pour ouvrir une session sur votre ordinateur ou vous connecter à votre messagerie Zimbra).

Attention à bien faire des « anti slash » (barre oblique inversée : « \ ») grâce à l'association de touches Alt Gr + la touche 8 de votre clavier <u>texte</u>.

Pour que le lecteur se connecte à chaque ouverture de votre session, veillez à ce que la case « Se reconnecter à l'ouverture de session » soit cochée.

Pour pouvoir vous identifier avec vos identifiants UGA, cochez également la case « Se connecter à l'aide d'informations d'identification différentes ».

Cliquez ensuite sur « Terminer ».

| Connect                     | ter un lecteur réseau                                                                                                    | x |
|-----------------------------|----------------------------------------------------------------------------------------------------|---|
| À quel do<br>Spécifiez la l | ettre désignant le lecteur et le dossier auxquels vous souhaitez vous connecter :                                                                                                    |   |
| Lecteur :<br>Dossier :      | H:       Parcourir         \\stockage.u-ga.fr\login       Parcourir         Exemple : \\serveur\partage       Se reconnecter à l'ouverture de session         Se connecter à l'aide d'informations d'identification différentes         Se connecter à un site Web permettant de stocker des documents et des images. |   |
|                             | Terminer                                                                                                    | r |

Vous devrez vous identifier pour accéder à votre Home.

Renseignez les champs comme suit :

<u>Identifiant</u> : **ad**login (« **ad** » suivi de votre login Agalan, le même que celui que vous utilisez pour accéder à votre ordinateur ou à votre messagerie Zimbra).

(Attention à bien faire un « anti slash » (barre oblique inversée : « \ ») grâce à l'association de touches **Alt Gr** + la touche **8** de votre clavier <u>texte</u>).

Mot de passe : Votre mot de passe habituel Agalan (le même que celui que vous utilisez pour accéder à votre ordinateur ou à votre messagerie Zimbra).

Cochez ensuite la case « Mémoriser ces informations » pour ne pas avoir à renseigner ces champs plusieurs fois.

Cliquez ensuite sur « OK ».

| 1 | Sécurité de Windows                                                                                    |
|---|----------------------------------------------------------------------------------------------------|
|   | Saisie du mot de passe réseau<br>Entrez votre mot de passe pour vous connecter à : stockage.ad.u-ga.fr |
| _ | ad\login                                                                                               |
|   | Domaine : ad  Mémoriser ces informations                                                               |
|   | OK Annuler                                                                                             |

Vous avez désormais accès à votre Home.